## **RESPONDUS: PRINT A TEST**

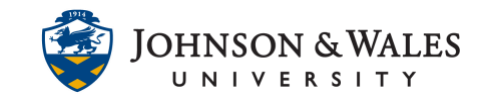

Instructors can print a hard copy of a test created with Respondus or a test that was <u>retrieved from ulearn</u>.

## Instructions

1. Open Respondus, then click the Preview & Publish tab and click **Print Options** from the left menu.

| Start        | Edit | Settings | Preview + Publish                                                                          |
|--------------|------|----------|--------------------------------------------------------------------------------------------|
| Preview      |      | Previe   | w 😧                                                                                        |
| Publish      | _    | Q        | Preview the File                                                                           |
| Print Option | s    |          | Before publishing your Res<br>you "preview" the file. In th<br>your hard drive and an Inte |

- 2. Select the format for the **Exam**:
  - a. Exam (usually for students who need a hard copy of the exam)
  - b. Exam with Answer Key (usually for instructors only)
  - c. Answer Key only (usually for instructors only)

| Print Options 🔞                                   |                           |
|---------------------------------------------------|---------------------------|
| Select from the options below, th word processor. | en either print the docum |
| 1. Select format:                                 |                           |
| ◯ Exam                                            | Settings                  |
| Exam with Answer Key                              | Settings                  |
| ○ Answer Key only                                 | Settings                  |
|                                                   |                           |

3. (Optional) To change the format settings, click **Settings**. In the Printing Options window, check/uncheck options and click **OK** when done.

## **RESPONDUS: PRINT A TEST**

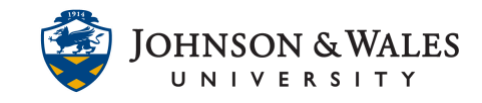

| Print Options 😮                                                                       | Printing Options                                          |
|---------------------------------------------------------------------------------------|-----------------------------------------------------------|
| Select from the options below, then either print the document of word processor.      | Question Contents Formatting                              |
| 1. Select format:<br>Carlos Exam with Answer Key Settings<br>Answer Key only Settings | Check each item that you want to include in the printout. |
| Constanting on the second                                                             | Restore Defaults (Question Contents and Formatting)       |
| interest in the literature                                                            | OK Cancel Apply Help                                      |

4. (Optional) In the Top of Page Contents (Headers) section, click the **Edit Headers** button to add headers to the top of the exam in MS Word.

|                                   | Top of Page Conten                    | ts (Headers)                                                 |                                         | ×      |
|-----------------------------------|---------------------------------------|--------------------------------------------------------------|-----------------------------------------|--------|
| Barris 199                        | Type in the text the subsequent pages | at you wish to appear at the<br>Blank lines will not be prin | e top of the first page and on<br>nted. | OK     |
|                                   | <u>в / ц</u>                          | Border around hea                                            | aders                                   | cuncer |
| 2. Top of Page Contents (Headers) | Left Margin                           | - first page -                                               | Right Margin (right-justif              | ied)   |
| Edit Headers                      |                                       |                                                              |                                         |        |
| Preview                           | -                                     |                                                              |                                         |        |
| And a second second second        |                                       | - subsequent pages -                                         |                                         |        |
|                                   |                                       |                                                              |                                         |        |
|                                   |                                       |                                                              |                                         |        |

5. (Optional) In the Randomize Questions section, click on the dropdown box to add randomization to the test questions.

| 3. Randomize Questions | Do not Randomize 🛛 🗸                          |
|------------------------|-----------------------------------------------|
| Apply Random Block     | s from Settings                               |
| Randomize question     | order (including Random blocks if applicable) |
| Randomize answer ch    | noices within each question                   |
| Group questions by t   | ype (Multiple Choice, etc.)                   |

6. (Optional) In the Number of questions to be included, type the number of questions to be included. Leave this section blank to include all questions.

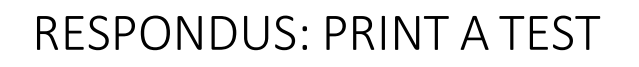

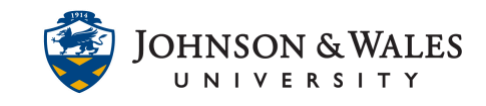

| 4. Questions to be included: | from |  | to [ | ( leave blank to include all ) |
|------------------------------|------|--|------|--------------------------------|
|------------------------------|------|--|------|--------------------------------|

- 7. When finished formatting the test:
  - a. Click Save to File to save the test as a MS Word document on your computer.
  - b. Click Send to Printer to send the test file directly to the printer.

|  | Print Preview |  | Save to File |  | Send to Printer |
|--|---------------|--|--------------|--|-----------------|
|--|---------------|--|--------------|--|-----------------|